Entering ADS record for

**TTOC covering X Block** 

Because we don't want teachers to be deducted any time for absences from X blocks,

- the teacher needs to make arrangements for the TTOC to cover the X block then let you know
- you need to go into the web portal and enter an absence
  - o on behalf of XTRA TEACHER
  - o for reason: X Block

if you are doing this on the day of the absence or later you will not be able to choose the TTOC here (you'll do it on the time sheet, which you need to modify anyway)

| PowerSchool M |          |     |         |                                 |                                                                                                    |                                                             |                         |          |  |  |  |
|---------------|----------|-----|---------|---------------------------------|----------------------------------------------------------------------------------------------------|-------------------------------------------------------------|-------------------------|----------|--|--|--|
| atrieveERP    |          |     |         |                                 |                                                                                                    | SOOKES                                                      | SCHOOL DIST             | RICT #62 |  |  |  |
| Finance       | *atrieve | PRM | My Info | HR Full                         | My Dashboards                                                                                                    | Absences an                                                 | d Dispatches            | Tasks    |  |  |  |
|               | e        |     |         | A<br>Yo<br>Select your a        | bsence Entry: Abse<br>ou are entering an absen<br>bsence reason and date                                                                                                    | ence Information<br>cefor Teacher Ex<br>es and then click t | tra.<br>he Next button. |          |  |  |  |
|               | Ŭ        |     |         | Choose the reason you are away: |                                                                                                    |                                                             |                         |          |  |  |  |
|               |          |     |         |                                 | Graduation<br>I.E.P. Planning<br>III Without Pay<br>IIII Without Pay<br>Legal For Collective Agre<br>Legal Personal (Tioc Cos<br>Marriage (Family)<br>Maternity Leave<br>Mayor Or Chairperson<br>Military Leave<br>Move<br>Municipal Or Regional Di<br>PailDeaver<br>Pailbearer<br>Pailbearer Travel Paid<br>Paternity Leave<br>Professional Developmer<br>S.T.A. Pro-D<br>Secondary Science Teac<br>Snow Day<br>Time In Lieu<br>Worksafebc<br>Worksafebc<br>X. Extra Stati<br>X. Block - Outside Timeta | rement<br>st)<br>rd Pd<br>strict<br>nt<br>her Lv            |                         |          |  |  |  |

When you get to the leave comment indicate which teacher the TTOC is in for.

Then go into the time sheet to edit

- in ABS details change the fte to .2
- change box 4 to "Y"
- make sure there is a note in the ABS Comments
- add the TTOC if you weren't able to in the web portal
- if the TTOC was added in the web portal go into REP details to change the fte to .2

| Absence/Dispatch Additions 🔅 🛃 🔄 🐨 🗔   |                                     |                                      |                           |                          |               |                      |            |                      | 9 🗆 📀 🔒                  |
|----------------------------------------|-------------------------------------|--------------------------------------|---------------------------|--------------------------|---------------|----------------------|------------|----------------------|--------------------------|
| Bave and Exit                          | 👌 <u>S</u> ave 🛛 🗱 <u>Q</u> uit 🏾 🎅 | <u>C</u> lear A                      | BS: <u>&amp; D</u> etails | Calc Dup Sch             | ned REP: 🚑    | Detai <u>l</u> s Cal | c Dup Copy | Sched 🕂 Add          | I <u>N</u> Extra Rep Abs |
| ADS:  PRM Ent OPS Ent PRM Ent OPS Ent  |                                     |                                      |                           |                          |               |                      |            |                      |                          |
| Ads Absence Id: Active Teachers        |                                     |                                      |                           |                          |               |                      |            |                      |                          |
| Absence Informatio                     | n                                   |                                      |                           |                          |               |                      |            |                      |                          |
| 01= Employee                           | 99998 EXTRA, TEACHER (              |                                      |                           |                          |               | () -                 |            |                      |                          |
| 02= Abs Code                           | XBLK                                | XBLK 救 X Block - Outside Timetable ( |                           |                          |               |                      | () -       |                      |                          |
| 03= Comment                            | FOR TEACHER X                       |                                      |                           |                          |               |                      |            |                      |                          |
| 04= Need Rep                           | Y                                   |                                      |                           |                          |               |                      |            | MTWTFSS              |                          |
| 06= Start Date                         | 05-Dec-2017                         | 12 0                                 | 7= End Date               | 05-Dec-2017              | 12            | 08= Part Of          | Day        | F                    |                          |
| 12= Subjects Solution EXTRA, TEACHER X |                                     |                                      |                           |                          |               |                      |            |                      |                          |
| Total Hour<br>Replacement Inform       |                                     |                                      |                           |                          |               |                      |            |                      |                          |
| 14= Replace Emp                        | 🖪 Save and <u>E</u> xit             | <mark>% C</mark> ancel               | % Cut Line                | 🖹 <u>P</u> aste Line 🛛 🔒 | Insert Line 🍃 | Edit Field           | Copy Field | <u> Paste F</u> ield |                          |
| 15= Position                           | Date                                | Day                                  | Location                  | Position                 | Start Time    | End Time             | Hours/Days | Abs Code             |                          |
| 16= Comment                            | EXIT<br>05-Dec-2017                 | Tue                                  | 0501                      | 100                      | 08:00         | 16:00                | 0.200      | XBLK                 |                          |
| 19= Start Date                         | <end></end>                         |                                      |                           |                          |               |                      |            |                      |                          |

• If the teacher lets you know at least a day ahead because she/he wants you to set the dispatch up to call out a TTOC, then instead of entering a TTOC, leave box 14 blank and hit the enter key repeatedly until you get past the date, then click SEARCH from the top menu and say "yes," you want the system to call out. Do NOT just set the absence to call out from the web portal because the fte will not be correct.

| Replacement Informat        | ion         |           |                 | -              |                 |                    |
|-----------------------------|-------------|-----------|-----------------|----------------|-----------------|--------------------|
| 14= Replace Emp             |             | 1         |                 |                |                 |                    |
| 15= Position                | 101         | 1         | Teacher On Call |                |                 |                    |
| 16= Comment                 |             |           |                 |                |                 |                    |
| 19= Start Date              | 12-Dec-2017 | ক্ট<br>11 | 20= End Date    | 12-Dec-2017 12 | 21= Part Of Day | MTWTFSS<br>F       |
| 25= Rate<br>26= Cost Centre | 0.000       | <b>1</b>  | 27= GL          |                | <i>®</i>        |                    |
| Total Hours:                | 1.0000      |           | Total           | Days: 0.200    |                 | Total Units: 0.200 |